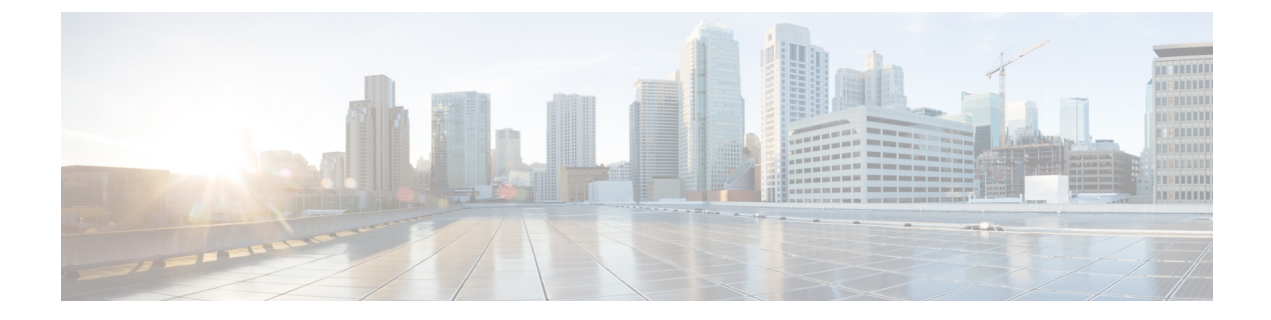

## 암호화된 가시성 엔진

EVE(암호화된 가시성 엔진)는 TLS 암호화를 사용하는 클라이언트 애플리케이션 및 프로세스를 식 별하는 데 사용됩니다. 이를 통해 가시성이 향상되며 관리자가 작업을 수행하고 환경 내에서 정책을 시행할 수 있습니다. EVE 기술은 악성코드를 식별하고 중지하는 데도 사용할 수 있습니다.

• 암호화된 가시성 엔진, 1 페이지

## 암호화된 가시성 엔진

EVE(암호화된 가시성 엔진)는 암호를 해독하지 않고도 암호화된 세션에 대한 더 많은 가시성을 제공 하는 데 사용됩니다. 암호화된 세션에 대한 이러한 인사이트는 Cisco의 VDB(취약성 데이터베이스) 에 패키지된 Cisco의 오픈 소스 라이브러리에서 가져옵니다. 라이브러리는 암호화된 수신 세션을 핑 거프린트하고 분석하여 알려진 핑거프린트 집합과 일치시킵니다. 이 알려진 핑거프린트 데이터베이 스는 Cisco VDB에서도 사용할 수 있습니다.

액세스 제어 정책의 Advanced(고급) 탭에 있는 Encrypted Visibility Engine(EVE)(EVE(암호화된 가 시성 엔진) 토글 버튼을 사용하여 EVE를 활성화하거나 비활성화합니다. management center 7.1에서 암호화된 가시성 엔진은 암호화된 트래픽에 대한 더 많은 가시성을 제공하는 데만 사용됩니다. 해당 트래픽에 대한 작업을 시행하지 않습니다.

management center 7.2에서 EVE(암호화된 가시성 엔진)에는 다음과 같은 향상된 기능이 있습니다.

- management center 7.2에서 EVE를 사용하려면 디바이스에 유효한 IPS 라이선스가 있어야 합니다. IPS 라이선스가 없으면 정책에 경고가 표시되고 구축이 허용되지 않습니다.
- EVE에서 파생된 정보를 사용하여 트래픽에 대한 액세스 제어 정책 작업을 수행할 수 있습니다.
- Cisco Secure Firewall 7.2에 포함된 VDB에는 높은 신뢰도 값으로 EVE에서 탐지한 일부 프로세스 에 애플리케이션을 할당할 수 있는 기능이 있습니다. 또는 맞춤형 애플리케이션 탐지기를 생성 하여 다음을 수행할 수 있습니다.
  - EVE 탐지 프로세스를 새로운 사용자 정의 애플리케이션에 매핑합니다.
  - EVE 탐지 프로세스에 애플리케이션을 할당하는 데 사용되는 프로세스 신뢰도의 기본 제공 값을 재정의합니다.

*Cisco Secure Firewall Device Management* 구성 가이드의 애플리케이션 탐지 장에 나와 있는 사용자 지정 애플리케이션 탐지기 구성 및 **EVE** 프로세스 할당 지정 섹션을 참조하십시오.

- EVE는 암호화된 트래픽에서 클라이언트 Hello 패킷을 생성한 클라이언트의 운영 체제 유형 및 버전을 탐지할 수 있습니다.
- EVE는 QUIC(빠른 UDP 인터넷 연결) 트래픽의 핑거프린트 및 분석도 지원합니다. Client Hello 패킷의 서버 이름이 Connection Events(연결 이벤트) 페이지의 URL 필드에 표시됩니다.

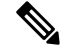

참고 암호화된 가시성 엔진 기능은 Snort 3를 실행하는 management center 매니지드 디바이스에서만 지원 됩니다. 이 기능은 Snort 2 디바이스, device manager 매니지드 디바이스 또는 CDO에서 지원되지 않습 니다.

암호화된 가시성 엔진 토글 버튼이 활성화되고 액세스 제어 정책이 구축되면 시스템을 통해 라이브 트래픽 전송을 시작할 수 있습니다. Connection Events(연결 이벤트) 페이지에서 로깅된 연결 이벤트 를볼 수 있습니다. 연결 이벤트에 액세스하려면 management center에서 Analysis(분석) > Connections(연 결) > Events(이벤트)로 이동하여 Table View of Connection Events(연결 이벤트의 테이블 보기) 탭을 클릭합니다. Analysis(분석) 메뉴 아래에 있는 Unified Events(통합 이벤트) 뷰어에서 연결 이벤트 필 드를 볼 수도 있습니다. 암호화 가시성 엔진은 연결을 시작한 클라이언트 프로세스, 클라이언트의 OS 및 프로세스에 악성코드가 포함되어 있는지 여부를 식별할 수 있습니다.

Connection Events(연결 이벤트) 페이지에서 암호화된 가시성 엔진에 대해 다음 열이 추가됩니다. 언 급된 열을 명시적으로 활성화해야 합니다.

- 암호화된 가시성 프로세스 이름
- 암호화된 가시성 프로세스 신뢰도 점수
- 암호화된 가시성 위협 신뢰도
- 암호화된 가시성 위협 신뢰도 점수
- 탐지 유형

이러한 필드에 대한 자세한 내용은 Cisco Firepower Management Center 관리 가이드의 연결 및 보안 인텔리전스 이벤트 필드 섹션을 참조하십시오.

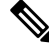

 참고 Connection Events(연결 이벤트) 페이지에서 프로세스에 애플리케이션이 할당된 경우 Detection Type(탐지 유형) 열에 EVE에서 클라이언트 애플리케이션을 식별했음을 나타내는 암호화된 가시성 엔진이 표시됩니다. 프로세스 이름에 애플리케이션을 할당하지 않은 경우 Detection Type(탐지 유형) 열에 클라이언트 애플리케이션을 식별한 엔진이 AppID임을 나타내는 AppID가 표시됩니다.

두 개의 대시보드에서 분석 정보를 볼 수 있습니다. Overview(개요) > Dashboards(대시보드) 아래에 서 Dashboard(대시보드)를 클릭합니다. Summary Dashboard(요약 대시보드) 창에서 스위치 대시보

드 링크를 클릭하고 드롭다운 상자에서 Application Statistics(애플리케이션 통계)를 선택합니다. 다 음 두 개의 대시보드를 보려면 Encrypted Visibility Engine(암호화 가시성 엔진) 탭을 선택합니다.

- Top Encrypted Visibility Engine Discovered Processes(상위 TLS 핑거프린트 발견 프로세스) 네 트워크에서 사용 중인 상위 TLS 프로세스 이름 및 연결 수를 표시합니다. 표에서 프로세스 이름 을 클릭하면 프로세스 이름별로 필터링된 Connection Events(연결 이벤트) 페이지의 필터링된 보기를 볼 수 있습니다.
- Connections by Encrypted Visibility Engine(암호화된 가시성 엔진에 의한 연결) 신뢰 수준 (Very High(매우 높음), Very Low(매우 낮음) 등)별로 연결을 표시합니다. 표에서 위협 신뢰도 레 벨을 클릭하여 신뢰도 레벨별로 필터링된 Connection Events(연결 이벤트) 페이지의 필터링된 보기를 볼 수 있습니다.

management center 7.2에서 EVE는 SSL 세션의 운영 체제 유형 및 버전을 탐지할 수 있습니다. 애플리 케이션, 패키지 관리 소프트웨어 등을 실행하는 등 운영 체제를 정상적으로 사용하면 OS 탐지가 트 리거될 수 있습니다. 클라이언트 OS 탐지를 보려면 EVE 토글을 활성화하는 것 외에도 Policies(정책)> Network Discovery(네트워크 검색)에서 Hosts(호스트)를 활성화해야 합니다. 호스트 IP 주소에서 가 능한 운영 체제 목록을 보려면 Analysis(분석) > Hosts(호스트) > Network Map(네트워크 맵)을 클릭 한 다음 필요한 호스트를 선택합니다.

management center 7.3.0부터 암호화된 가시성 엔진 탐지에 대한 호스트의 IoC(보안 침해 지표) 이벤 트를 사용하면 EVE에서 보고한 대로 악성코드 신뢰도 수준이 매우 높은 연결 이벤트를 확인할 수 있 습니다. IoC 이벤트는 악성 클라이언트를 사용하는 호스트에서 생성된 암호화된 세션에 대해 트리거 됩니다. 악성 호스트의 IP 주소, MAC 주소, OS 정보 및 의심스러운 활동의 타임스탬프와 같은 정보를 볼 수 있습니다.

연결 이벤트에서 암호화된 가시성 위협 신뢰도 점수가 'Very High(매우 높음)'인 세션은 IoC 이벤트를 분류합니다. Policies(정책) > Network Discovery(네트워크 검색)에서 Hosts(호스트)를 활성화해야 합 니다. management center의 다음에서 IoC 이벤트 존재 여부를 확인할 수 있습니다.

- Analysis(분석) > Indications of Compromise(보안 침해 지표)
- Analysis(분석) > Network Map(네트워크 맵) > Indications of Compromise(보안 침해 지표) > 선 택해야 하는 호스트를 선택합니다.

다음에서 IoC를 생성한 세션의 프로세스 정보를 볼 수 있습니다.

Analysis(분석) > Connection Events(연결 이벤트) > Table View of Connection Events(연결 이벤 트의 테이블 보기) > IoC 열. Encrypted Visbility(암호화된 가시성) 필드 및 IoC 필드를 수동으로 선택해야 합니다.

Snort는 EVE를 기반으로 QUIC 세션에서 클라이언트 애플리케이션을 식별할 수 있습니다. QUIC 핑 거프린트는 다음을 수행할 수 있습니다.

- 암호 해독을 활성화하지 않고 QUIC를 통해 애플리케이션을 탐지합니다.
- 암호 해독을 활성화하지 않고 악성코드를 식별합니다.
- 서비스 애플리케이션을 탐지합니다. QUIC 프로토콜을 통해 탐지된 서비스를 기반으로 액세스 제어 규칙을 할당할 수 있습니다.

EVE(암호화된 가시성 엔진) 토글을 활성화하면 그 아래에 다음 토글이 표시됩니다.

• Use EVE for Application Detection(애플리케이션 탐지에 EVE 사용) - 이 토글은 기본적으로 활 성화되어 있으며, 이는 EVE가 프로세스에 클라이언트 애플리케이션을 할당할 수 있음을 의미합 니다.

연결 이벤트 또는 통합 이벤트의 Encrypted Visibility Fingerprint(암호화된 가시성 핑거프린트) 열 헤더에 EVE의 핑거프린트 정보가 추가됩니다. 수집된 EVE 데이터를 추가로 분석하려면 핑 거프린트 정보를 마우스 오른쪽 버튼으로 클릭하여 드롭다운 메뉴를 엽니다. 메뉴에서 View Encrypted Visibility Engine Process Analysis(암호화된 가시성 엔진 프로세스 분석 보기)를 클릭 하여 appid.cisco.com으로 이동한 후 핑거프린트, VDB 버전 등의 세부 정보를 확인합니다. 핑거 프린트 문자열이 동일한 여러 행과 이러한 행과 관련된 잠재적 프로세스 이름 및 발생률이 표시 됩니다. 발생률은 데이터 수집 시스템의 특정 핑거프린트와 관련된 프로세스의 빈도를 나타냅

니다. 프로세스 이름을 선택하고 Submit Request(요청 제출)를 클릭하여 EVE의 프로세스 탐지 의 불일치에 대한 피드백을 제공할 수 있습니다. 예를 들어 탐지된 프로세스 이름이 전송되는 트 래픽과 일치하지 않거나 특정 핑거프린트에 대해 프로세스 이름이 전혀 탐지되지 않는 경우 요 청을 제출할 수 있습니다.

토글을 비활성화하면 AppID로 식별된 클라이언트가 프로세스에 할당되고 EVE 프로세스 및 점 수를 볼 수 있지만 EVE 탐지 프로세스가 애플리케이션에 매핑되지 않으며 작업이 수행되지 않 습니다. Connection Events(연결 이벤트) 또는 Unified Events(통합 이벤트)에서 이벤트의 상세정 보를 볼 수 있습니다. 연결 이벤트(애플리케이션 할당 포함 및 제외)의 차이를 확인하려면 Client Application(클라이언트 애플리케이션) 열 헤더를 참조하십시오. 토글이 비활성화되면 연결 이 벤트 또는 통합 이벤트의 Encrypted Visibility Fingerprint(암호화된 가시성 핑거프린트) 필드가 비어 있습니다.

- Block Traffic Based on EVE Score(EVE 점수 기준으로 트래픽 차단) 이 토글을 활성화하면 EVE 의 위협 신뢰도 점수를 기준으로 트래픽을 차단할 수 있습니다. 잠재적인 위협인 모든 수신 트래 픽은 기본적으로 차단됩니다. 기본 차단 임계값은 80%이며, 이는 다음을 의미합니다.
  - EVE가 트래픽을 80% 이상의 신뢰도로 악성코드로 탐지하면 트래픽이 차단됩니다.
  - EVE가 트래픽을 80% 미만의 신뢰도로 악성코드로 탐지하는 경우, EVE는 작업을 수행하지 않습니다.

EVE가 트래픽을 차단한 경우 Connection Events(연결 이벤트)에서 Reason(이유) 열 헤더에 Encrypted Visibility Block(암호화된 가시성 차단)이 표시됩니다.

• Advanced Settings(고급 설정) - Block Traffic Based on EVE Score(EVE 점수 기반 트래픽 차단)에서 Advanced Mode(고급 모드) 토글을 활성화하여 EVE가 트래픽을 차단할 임계값 을 맞춤화합니다. 슬라이더를 사용하여 임계값을 차단할 백분율을 조정할 수 있습니다.

Â

주의 최적의 성능을 위해 임계값을 50% 미만으로 설정하는 것이 좋습니다.

Client Hello 패킷이 프래그먼트화될 경우 EVE에서 리어셈블하여 클라이언트 정보(클라이언트 프로세스, 클라이언트 OS, 악성코드 신뢰도)를 탐지할 수 있습니다. 번역에 관하여

Cisco는 일부 지역에서 본 콘텐츠의 현지 언어 번역을 제공할 수 있습니다. 이러한 번역은 정보 제 공의 목적으로만 제공되며, 불일치가 있는 경우 본 콘텐츠의 영어 버전이 우선합니다.